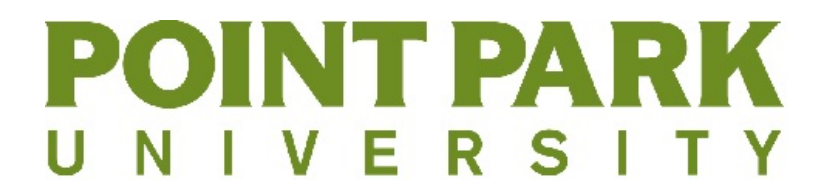

# 802.1x WiFi Configuration for iOS:

1. Click on the "Settings" icon

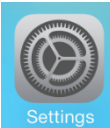

## 2. Click "Wi-Fi"

| ••••• Sprint 3G | 3:39 PM <b>o ■</b> →<br>Settings |
|-----------------|----------------------------------|
| ➢ Airplane      | Mode                             |
| ᅙ Wi-Fi         | Not Connected >                  |
| Bluetooth       | n Off >                          |

#### 3. Select "PointPark802.1X" from the network list.

| ••••• Sprint 3G | 3:39 PM  | 0 <b>b</b>    |
|-----------------|----------|---------------|
| Settings        | Wi-Fi    |               |
|                 |          |               |
| Wi-Fi           |          |               |
| CHOOSE A NET    | WORK     |               |
| default         |          | <b>?</b> (i)  |
| PointPark       |          | <b>∻</b> (i)  |
| PointPark802.1X |          | <b>₽ ≎ (j</b> |
| PointPark       | WebLogon | <b>?</b> (i)  |

# UNIVERSITY

4. Enter your Point Park username and password into their boxes and click "Join".

| ••••• Sprint 3G 3:40 PM                  | 0 <b>B</b> )            |  |  |
|------------------------------------------|-------------------------|--|--|
| Enter the password for "PointPark802.1X" |                         |  |  |
| Cancel Enter Password                    | Join                    |  |  |
|                                          |                         |  |  |
| Username                                 |                         |  |  |
| Password                                 |                         |  |  |
|                                          |                         |  |  |
|                                          |                         |  |  |
|                                          |                         |  |  |
|                                          |                         |  |  |
| QWERTYUIOP                               |                         |  |  |
| ASDFGHJK                                 | L                       |  |  |
|                                          | $\overline{\mathbf{x}}$ |  |  |
| 123 <b>Q</b> space                       | eturn                   |  |  |

### 5. Click "Accept"

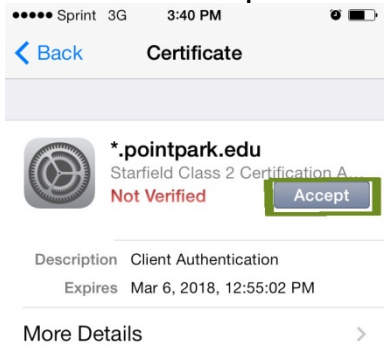

You should now see "PointPark802.1X" with a check mark next to its name on your screen. If you see this, you have correctly connected to the Point Park wifi

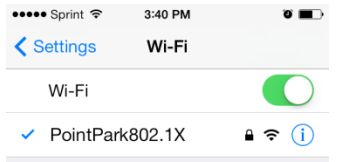